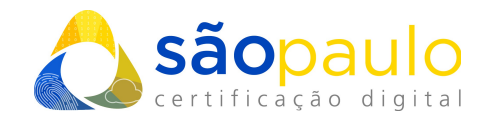

## Gerando uma Solicitação de Assinatura de Certificado (CSR) ou Renovando um Certificado no IIS 7

 +55 11 2872 7004
Rua Estela, 515 – 7º andar | Vila Mariana São Paulo, SP
www.arsaopaulo.com.br São Paulo, 2 de Dezembro de 2021

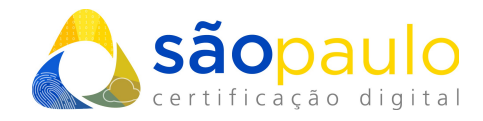

## <u>Gerando uma Solicitação de Assinatura de Certificado (CSR) ou Renovando um</u> <u>Certificado no IIS 7</u>

- ➔ Gere uma Solicitação de Assinatura de Certificado (CSR) no Internet Information Services (IIS) 7:
- 1. Abra o Internet Information Services (IIS).
  - Clique em Inciar (Start).
  - Selecione ferramentas Administrativas (Administrative Tools).
  - Start Internet Services Manager.
- 2. Clique no Nome do Servidor.
- 3. No menu central, dê um clique duplo no ícone de "Certificados do Servidor" (Server Certificates) que se encontra na na seção de Segurança (Security).

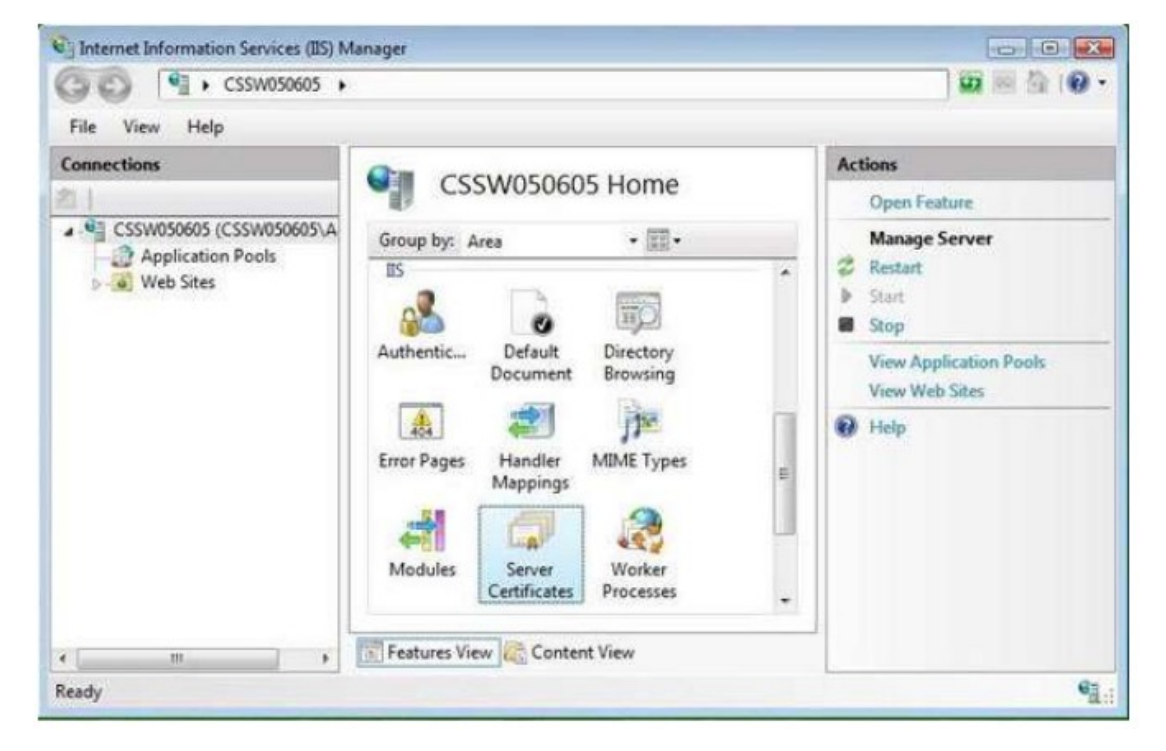

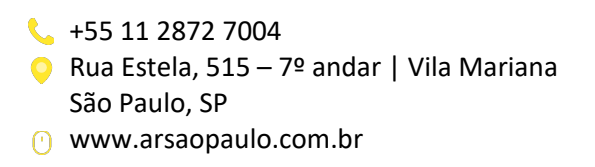

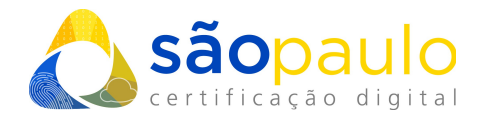

4. Selecione o menu "Ações (Actions) menu (ao lado direito), clique em "Criar Solicitação de Certificado" (Create Certificate Request).

| Internet Information Services (IIS) M | lanager                                                                                 |                                                                                                    |                                                                                                    |
|---------------------------------------|-----------------------------------------------------------------------------------------|----------------------------------------------------------------------------------------------------|----------------------------------------------------------------------------------------------------|
| ③ ○ <sup>4</sup> · CSSW050605 ·       | 2                                                                                       |                                                                                                    | 🖬 🗟 10 •                                                                                                    |
| File View Help                        |                                                                                         |                                                                                                    |                                                                                                    |
| Connections                           | Server Cert<br>Use this feature to request<br>the Web server can use wi<br>SSL.<br>Name | tificates<br>and manage certificates that<br>th Web sites configured for<br>Issued To<br>test View | Actions<br>Import<br>Create Certificate Request<br>Create Domain Certificate<br>Create Self-Signed Certificate<br>Help |
| Ready                                 |                                                                                         |                                                                                                    | • <u>1</u> .:                                                                                                    |

• O Assistente de Solicitação de Certificado irá aparecer.

| quest Certificate                                        |                                                                         |                 |                   | -8-6   |
|----------------------------------------------------------|-------------------------------------------------------------------------|-----------------|-------------------|--------|
| Distinguished                                            | Name Properties                                                         |                 |                   |        |
| Specify the required inform<br>official names and may no | ation for the certificate. State/province and<br>contain abbreviations. | l City/locality | must be complete, |        |
| Common name:                                             | www.yourdomainname.com                                                  |                 |                   |        |
| Organization:                                            | Your Company name                                                       |                 |                   |        |
| Organizational unit:                                     | Web                                                                     |                 |                   |        |
| City/locality                                            | Your City                                                               |                 |                   |        |
| State/province:                                          | Your County                                                             |                 |                   |        |
| Country/region:                                          | Your Country                                                            |                 | •                 |        |
|                                                          |                                                                         |                 |                   |        |
|                                                          |                                                                         |                 |                   |        |
|                                                          |                                                                         |                 |                   |        |
|                                                          |                                                                         |                 |                   |        |
|                                                          |                                                                         |                 |                   |        |
|                                                          | Previous                                                                | Next            | Finish            | Cancel |
|                                                          | Previdus                                                                | INCAL           | ringn             | Cancer |

 +55 11 2872 7004
Rua Estela, 515 – 7º andar | Vila Mariana São Paulo, SP
www.arsaopaulo.com.br

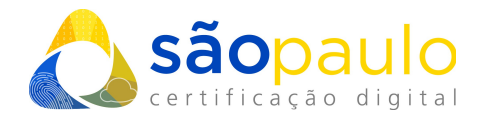

- 5. Na janela "Nome de Propriedades Distintas" (Distinguished Name Properties), insira as informações que seguem.
  - O Nome Comum deve ser o Fully qualified Domain Name (FQDN) ou o endereço do site no qual você pretende utilizar o seu Certificado SSL.
  - Insira os nomes da sua Organização e Unidade Organizacional nos campos disponibilizados.
  - Insira os detalhes de sua Cidade/Localidade, Estado/Província e País/Região (não use abreviamentos durante o cadastro do dados).
  - E clique em **Próximo (Next)**.
- 6. Na janela "Propriedades do Provedor de Serviços de Criptografia" (Cryptographic Service Provider Properties), deixe ambas as configurações como padrão (Microsoft RSA SChannel and 2048 ou 4096) e clique em Próximo (Next).

| uest Certificate                                                                                                    | A ×                                                     |
|----------------------------------------------------------------------------------------------------|---------------------------------------------------------|
| Cryptographic Service Provider Properties                                                                                                    |                                                         |
| Select a cryptographic service provider and a bit length. The bit length of the encry<br>certificate's encryption strength. The greater the bit length, the stronger the securi<br>length may decrease performance.<br>Cryptographic <u>s</u> ervice provider: | yption key determines the<br>ty. However, a greater bit |
| Microsoft RSA SChannel Cryptographic Provider 🔹                                                                                                    |                                                         |
| Bit length:                                                                                                    |                                                         |
| 2048 👻                                                                                                    |                                                         |
|                                                                                                    |                                                         |
|                                                                                                    |                                                         |
|                                                                                                    |                                                         |
|                                                                                                    |                                                         |
|                                                                                                    |                                                         |
|                                                                                                    |                                                         |
|                                                                                                    |                                                         |
| D I I I I I I I I I I I I I I I I I I I                                                                                                    |                                                         |

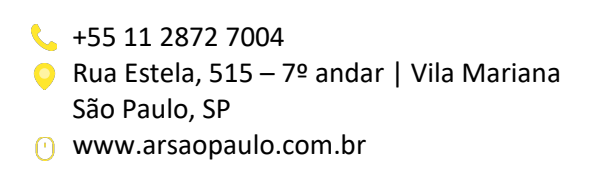

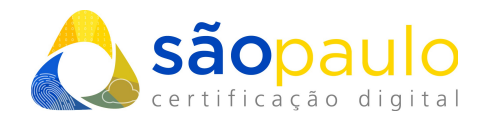

**7.** Insira um nome de arquivo e o local onde o seu CSR deve ser salvo. Você precisará do CSR para registrar o seu Certificado SSL.

| File Name                                                        |                     |                      |                      |        |
|------------------------------------------------------------------|---------------------|----------------------|----------------------|--------|
|                                                                  |                     |                      |                      |        |
| Specify a file name to save the Certificate requ<br>for signing. | est as, this inform | ation can be sent to | a Certificate Author | ity    |
| Specify a file name for the certificate request:                 |                     |                      |                      |        |
| c:\certreq.txt                                                   |                     |                      |                      |        |
|                                                                  |                     |                      |                      |        |
|                                                                  |                     |                      |                      |        |
|                                                                  |                     |                      |                      |        |
|                                                                  |                     |                      |                      |        |
|                                                                  |                     |                      |                      |        |
|                                                                  |                     |                      |                      |        |
|                                                                  |                     |                      |                      |        |
|                                                                  |                     |                      |                      |        |
|                                                                  |                     |                      |                      |        |
|                                                                  | Previous            | Next                 | Finish               | Cancel |

 Agora o seu CSR será salvo no local que você direcionou, no arquivo por você nomeado. Mantenha os arquivos gerados salvos no mesmo local até a conclusão da geração do certificado. A perda destes arquivos impossibilitará a instalação do seu certificado SSL após a aprovação.

 +55 11 2872 7004
Rua Estela, 515 – 7º andar | Vila Mariana São Paulo, SP
www.arsaopaulo.com.br